TO: EPSON 愛用者

FROM: EPSON 客服中心

主題敘述: 商用傳真複合機 Epson Stylus Office TX320F、TX510FN 如何關閉傳真錯誤報告

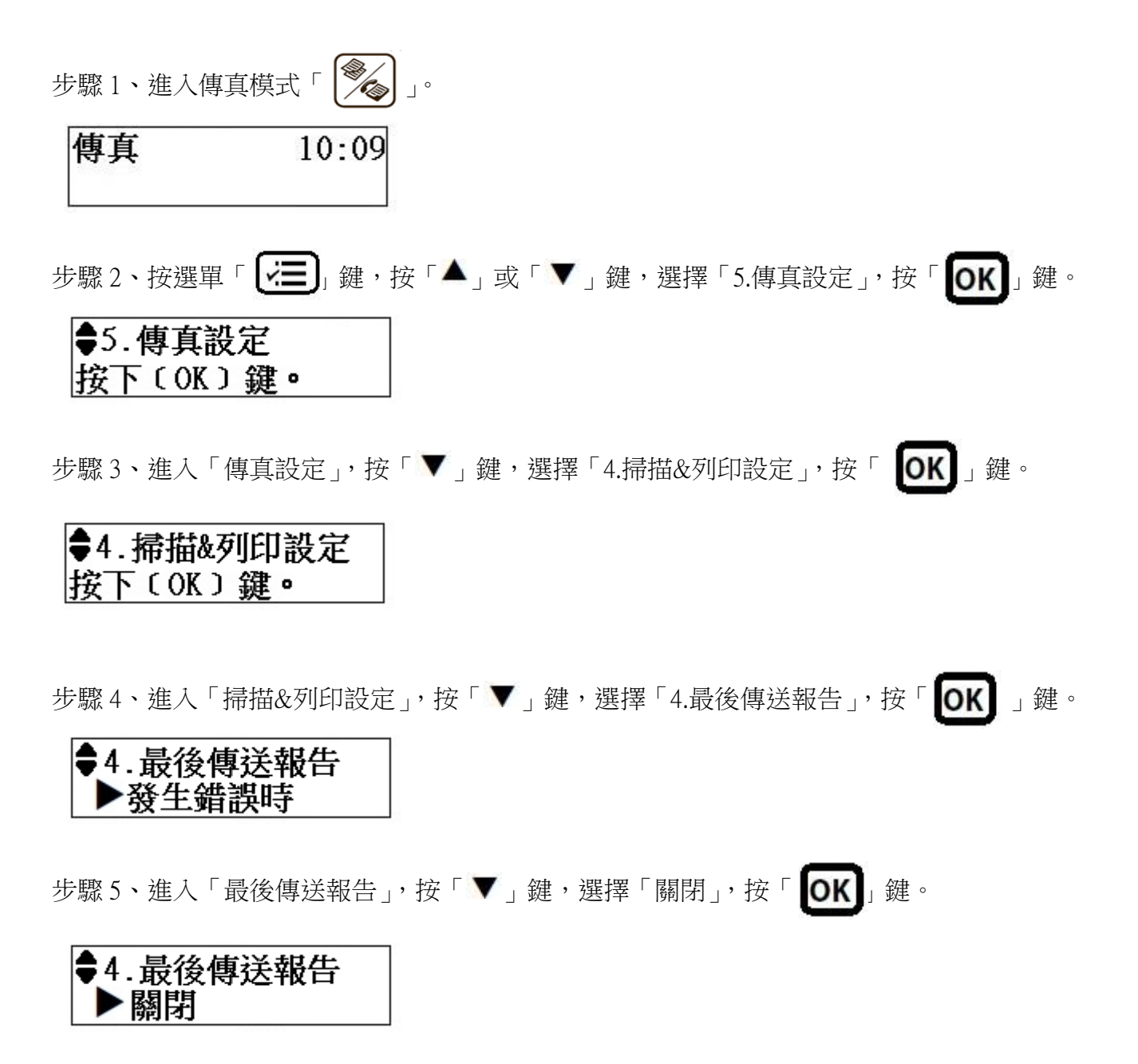